1. Homepage:

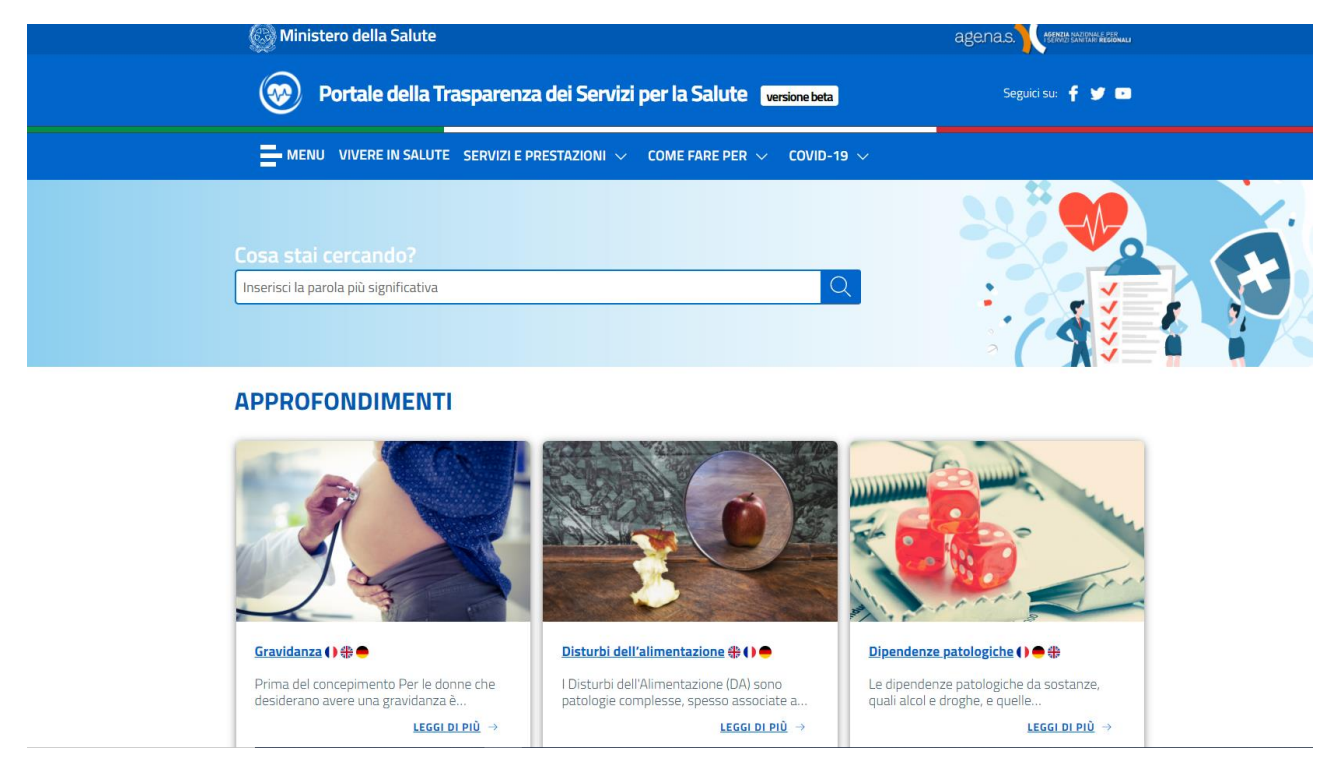

- 2. Servizi e Prestazioni
  - 2.1 Prestazioni garantite dal SSN LEA (Livelli Essenziali di Assistenza)

Si esemplifica la ricerca per "pannolone" (vedi figura 1).

| pannolone    | Q                                                                                                    | Torna alla navigazione | <u>per categorie</u> |
|--------------|----------------------------------------------------------------------------------------------------|------------------------|----------------------|
| Risultati    |                                                                                                    |                        |                      |
| Codice       | Descrizione                                                                                                    | Quantità Erogabile     | Branche              |
| 09.30.21.003 | pannolone a mutandina con sistema integrato di fissaggio, taglia grande<br>(per assistiti con circonferenza di vita orientativamente superiore a 110 cm) | 120                    | N.A.                 |
| 09.30.12.045 | pannolone a mutandina per bambini con sistema integrato di fissaggio,<br>formato per assistiti di peso da 15 a 22 Kg circa                               | 120[*]                 | N.A.                 |
| 09.30.12.042 | pannolone a mutandina per bambini con sistema integrato di fissaggio,<br>formato per assistiti di peso da 7 a 14 Kg circa                                | 120                    | N.A.                 |
| 09.30.21.006 | pannolone a mutandina con sistema integrato di fissaggio, taglia media<br>(per assistiti con circonferenza di vita orientativamente da 70 a 110 cm)      | 120                    | N.A.                 |
| 09.30.21.009 | pannolone a mutandina con sistema integrato di fissaggio, taglia piccola<br>(per assistiti con circonferenza di vita orientativamente da 50 a 80 cm)     | 120                    | N.A.                 |

# 3. Come fare per

### 3.1 Prenotare una prestazione

Selezionando Basilicata e ordinando per comune "decrescente", nel riquadro (vedi figura 2), cliccando sul link, Ospedale San Carlo di Potenza, si apre la pagina del CUP regionale della Basilicata (vedi figura 3)

| (        | Portale della Trasparer                     | iza dei Se | rvizi per la Sa       | alute 🛛    | versione beta                  | Seguici su:                             | F y 🚥     |
|----------|---------------------------------------------|------------|-----------------------|------------|--------------------------------|-----------------------------------------|-----------|
|          | MENU VIVERE IN SALUTE SERVIZI I             | PRESTAZION | II 🗸 COME FAR         | Reperv     | COVID-19 $ \smallsetminus $    | Inserisci la parola più significa       | ati Q     |
| per la   | prenotazione della prestazione di cui neces | siti.      |                       |            |                                |                                         |           |
| Ricer    | ca rapida                                   | _          |                       |            |                                |                                         |           |
| Rice     | rca struttura C                             | 2          |                       |            |                                |                                         |           |
| Esegu    | i una nuova ricerca                         | _          |                       |            |                                |                                         |           |
|          | ABRUZZO                                     |            |                       | Reg        | ione Bas                       | ilicata                                 |           |
|          | BASILICATA                                  | Cliccando  | sui titoli delle colo |            | rdinare il contenuto           | della tabella                           |           |
| ***      | CALABRIA                                    | Cliccaride | sul titoli delle colo | nne puor o | Tipologia                      | olena tabena.                           |           |
| N        | CAMPANIA                                    | Regione    | Comune 🚽              | Prov. ≑    | struttura                      | Nome della struttura ≑                  | Link      |
|          | EMILIA-ROMAGNA                              | =          | VENOSA                | ΡZ         | Ospedale a<br>gestione diretta | LUNGODEGENZA E<br>RIABILITAZIONE VENOSA | ď         |
| X        | FRIULI-VENEZIA-GIULIA                       |            | TRICARICO             | MT         | Ospedale a                     | PRESIDIO OSPEDALIERO -                  | 57        |
| 1        | LAZIO                                       |            | 1110/11100            |            | gestione diretta               |                                         |           |
|          | LIGURIA                                     |            | STIGLIANO             | MT         | gestione diretta               | STIGLIANO                               | C         |
| *        | LOMBARDIA                                   | -          | RIONERO IN            | PZ         | IRCCS                          | C.R.O.B I.R.C.C.S.                      | ď         |
| 1        | MOLISE                                      |            | POTENZA               | PZ         | Casa di Cura                   | UNIVERSO SALUTE SRL                     | ď         |
| -        | PIEMONTE                                    | -          | DOTENZA               | D7         | Azienda                        | POTENZA                                 | -7        |
| *        | PROVINCIA AUTONOMA BOLZANO                  |            | PUTEINZA              | ۲Z         | Ospedaliera                    | ospeuale san cario di Potenza           | Ľ         |
| ä        | PROVINCIA AUTONOMA TRENTO                   | -          | POLICORO              | MT         | Ospedale a<br>gestione diretta | PSA POLICORO                            | Ľ         |
| <b>1</b> | PUGLIA                                      |            | DECCODACANO           | 07         | Azienda                        | Osp S.Francesco di Paola di             | <i>⊢7</i> |

|                                                                                                    |                                                                                                    | I cookie sono necessari per                                                                                                    | fornire i nostri servizi. Procedendo con la nav                                                                                                    |
|----------------------------------------------------------------------------------------------------|----------------------------------------------------------------------------------------------------|----------------------------------------------------------------------------------------------------|----------------------------------------------------------------------------------------------------|
| Centro<br>Unico<br>Prenotazione                                                                                                    | servizio<br>di prenotazione<br>e pagamento on line                                                                                                    | REGIONE BASILICATA                                                                                                    | Q.9                                                                                                    |
| CUP in linea                                                                                                    |                                                                                                    |                                                                                                    |                                                                                                    |
| Gio 18 Marzo 2021<br>ore 10.03                                                                                                    | OTAZIONE I miei APPUNT                                                                                                    | AMENTI PAGA ONLINE                                                                                                    |                                                                                                    |
| ?                                                                                                    | ACCESSO ANON                                                                                                    | ІМО                                                                                                    | i<br>M                                                                                                    |
| Cerca e seleziona una prestazione                                                                                                    | 🔎 CERCA 🚺                                                                                                    | 📄 💼 射 FRA 🔉 Tutte le                                                                                                    | prestazioni prenotabili via CUP 🛛 🗸                                                                                                    |
| CUP in linea: Sistema di preto<br>residenti in Basilicata, attivo k2<br>strutture sanitarie regionali pub<br>Per prenotare occorre identifi<br>selezionare le prestazione<br>digitare la prestazione, o<br>Nel campo cerca e' pos<br>eco*addome, mentre d<br>Selezionare la prestazione<br>Per pagare occorre identificars<br>compatibile con il sistema pago | tazione, disdetta e pagamento delle pre<br>4, che consente di prenotare le ricette ci<br>bliche e private accreditate.<br>carsi, inserendo il Codice Fiscale ed il nu<br>prenotabili online nel campo: * FRA<br>parte di essa, nel campo (es. VISITA): .<br>asibile digitare all'interno del testo in<br>ligitare eco oppure eco* è equivalen<br>e sull'elenco ottenuto e, a seguire, la str<br>si, inserendo il Codice Fiscale ed il nume<br>pa. | stazioni specialistiche ambulatoriali, i<br>ontenenti una sola prestazione e non<br>imero della Tessera Sanitaria, ed esse<br>Solo prestazioni prenotabili or<br>CERCA VISITA III<br>nserito anche i caratteri *, % per<br>ite)<br>ruttura, il giorno e l'orario disponibili<br>ro della Tessera Sanitaria, ed essere i | al momento riservato ai soli cittadini<br>in classe di priorità, erogate dalle<br>ere in possesso della ricetta rossa:<br>nline v<br><b>una selezione puntuale (Es.</b><br>(icone verdi).<br>in possesso di un metodo di pagamento |

#### 3.2 Conoscere i tempi di attesa

Per esempio, cercando l'ospedale S. Croce e Carle di Cuneo (vedi figura 4) e cliccando sull'icona corrispondente al link dell'Azienda compare la pagina dei tempi medi di attesa per una serie di prestazioni (figura 5)

# Figura 4

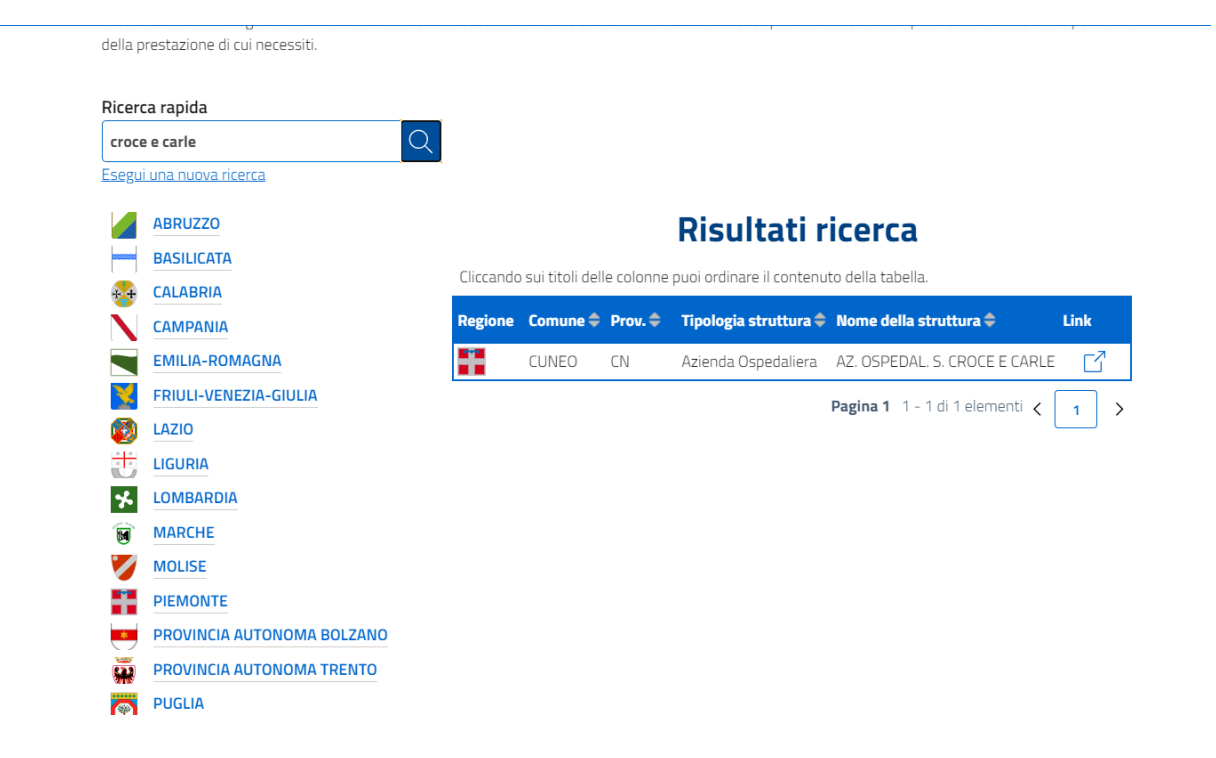

# Figura 5

#### Tempi di attesa e volumi di prestazioni

empi di attesa, relativi alla classe di priorità D, sono monitorati nel giorno indice individuato dalla Regione in ogni mese. rolumi indicano la quantità di prestazioni ambulatoriali erogate mensilmente per pazienti esterni (S.S.N.).

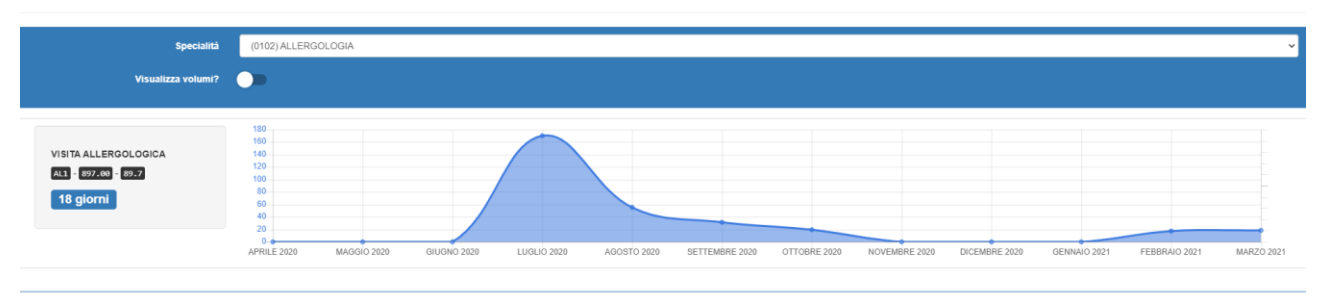

po 2017-2021 Azienda Ospedaliera Santa Croce e Carle - CUNEO

### 4. Covid-19

4.1 Rimanere aggiornati sul tema Covid

Infine, prima di passare al Trova Strutture andrei nel tab COVID-19 e anche qui attivirei la funzionalità della ricerca regionale, andando In Campania per aderire alla campagna vaccinale, linkando sul servizio di vaccinazione (figura 7), in cui compare uno schermata (figura 8) in cui la prima voce è l'adesione al vaccino (figura 9)

### Figura 7

| Ricer    | ca rapida                      |                                                                         |
|----------|--------------------------------|-------------------------------------------------------------------------|
| Term     | nine di ricerca                |                                                                         |
| Esegu    | ui una nuova ricerca           |                                                                         |
|          | ABRUZZO                        | Regione Campania                                                        |
| -        | BASILICATA                     |                                                                         |
| * +      | CALABRIA                       | Campagna vaccini - Campagna vaccini - Regione 🔷                         |
| Ň        | CAMPANIA                       | Campania                                                                |
|          | EMILIA-ROMAGNA                 | Sito web: http://www.regione.campania.it/regione/it/la-tua-campania/cam |
| X        | FRIULI-VENEZIA-GIULIA          | pagna-vaccini/campagna-vaccini                                          |
| <b>Ø</b> | LAZIO                          | Coronavirus - Pegione Campania                                          |
|          | LIGURIA                        |                                                                         |
| *        | LOMBARDIA                      | Pagina 1 1 - 2 di 2 elementi 🗸 📘 🖒                                      |
|          | MARCHE                         |                                                                         |
| *<br>*   | LIGURIA<br>LOMBARDIA<br>MARCHE | Pagina 1 1 - 2 di 2 elementi 🕻 📘 🗲                                      |

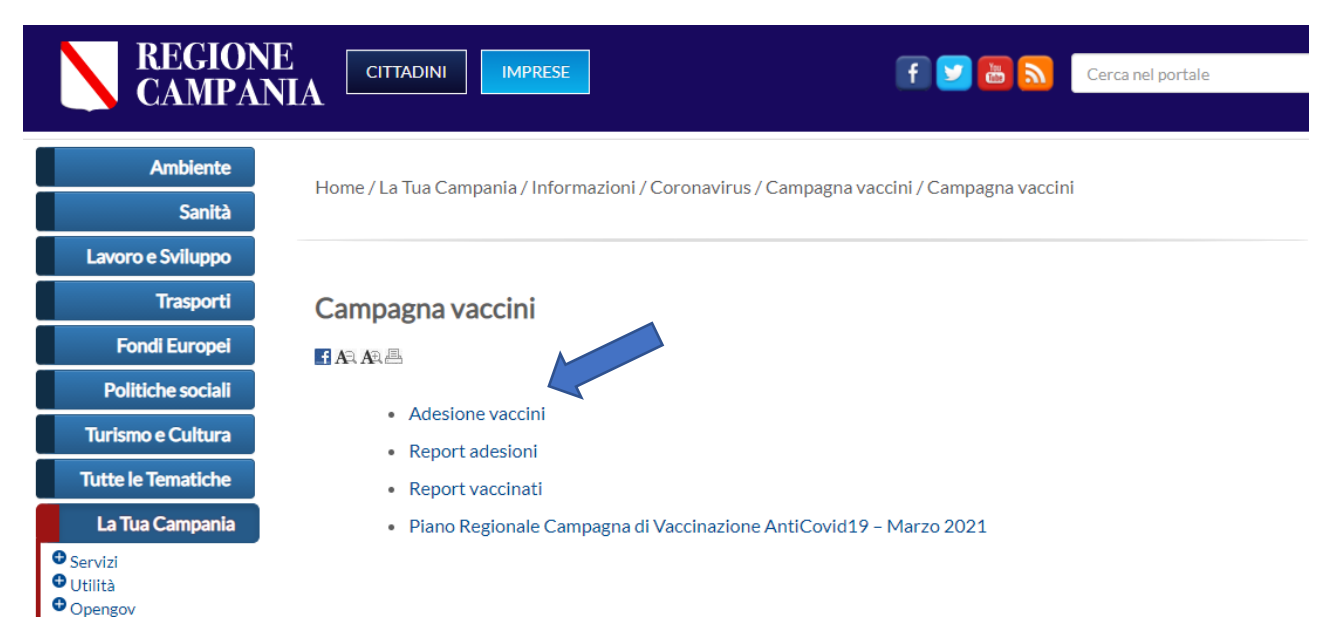

Figura 9

| REGIONE CAMPANIA                                                           | ADESIONE V                                                                                                    | ACCINAZIONE                                                                                                 | eCOVID                                                                                                    | 12 |
|----------------------------------------------------------------------------|----------------------------------------------------------------------------------------------------|----------------------------------------------------------------------------------------------------|----------------------------------------------------------------------------------------------------|----|
|                                                                            | Benvenuto ne                                                                                                    | lla Piattaforn                                                                                              | na                                                                                                    |    |
|                                                                            | Web APP Adesione Vacc                                                                                                    | ini – Emergenza COVIL                                                                                       | D-19                                                                                                    |    |
| Si comunica che, visto l'<br>ritardi. Le informaz<br>certificazione del nu | 'elevato numero di richieste, il codice di v<br>cioni inserite sono comunque salvate in p<br>umero di cellulare con il codice ricevuto, v<br>vaccii | erifica del numero di cellular<br>iattaforma, pertanto occorrer<br>valido comunque 48h, e indis<br>nazione. | e, inviato tramite SMS, potrebbe subire<br>à solo completare la procedura di<br>pensabile per la convocazione alla |    |
| (j) INSERIRE DA                                                            | ATI                                                                                                    |                                                                                                    |                                                                                                    |    |
| Ŭ                                                                          |                                                                                                    |                                                                                                    |                                                                                                    |    |
| Codice Fiscale *                                                           |                                                                                                    | N. Tessera Sanitaria *                                                                                      |                                                                                                    |    |
|                                                                            |                                                                                                    |                                                                                                    |                                                                                                    |    |

In chiusura, prima di passare al Trova strutture, enfatizzerei l'importanza delle regioni nell'implementare e aggiornare i contenuti del portale, oltre a evidenziare uno dei punti quificanti del portale ossia di integrare in un unico ambiente (fatto raro in Sanità) l'assistenza opsedaliera con quella territoriale... e ciò dà il gancio per passare al trova strutture con due esempi

#### **TROVA STRUTTURE**

#### 1. Assistenza ospedaliera

Digitando la parola "anca" nella finestra di ricerca testuale e selezionando una prestazione:

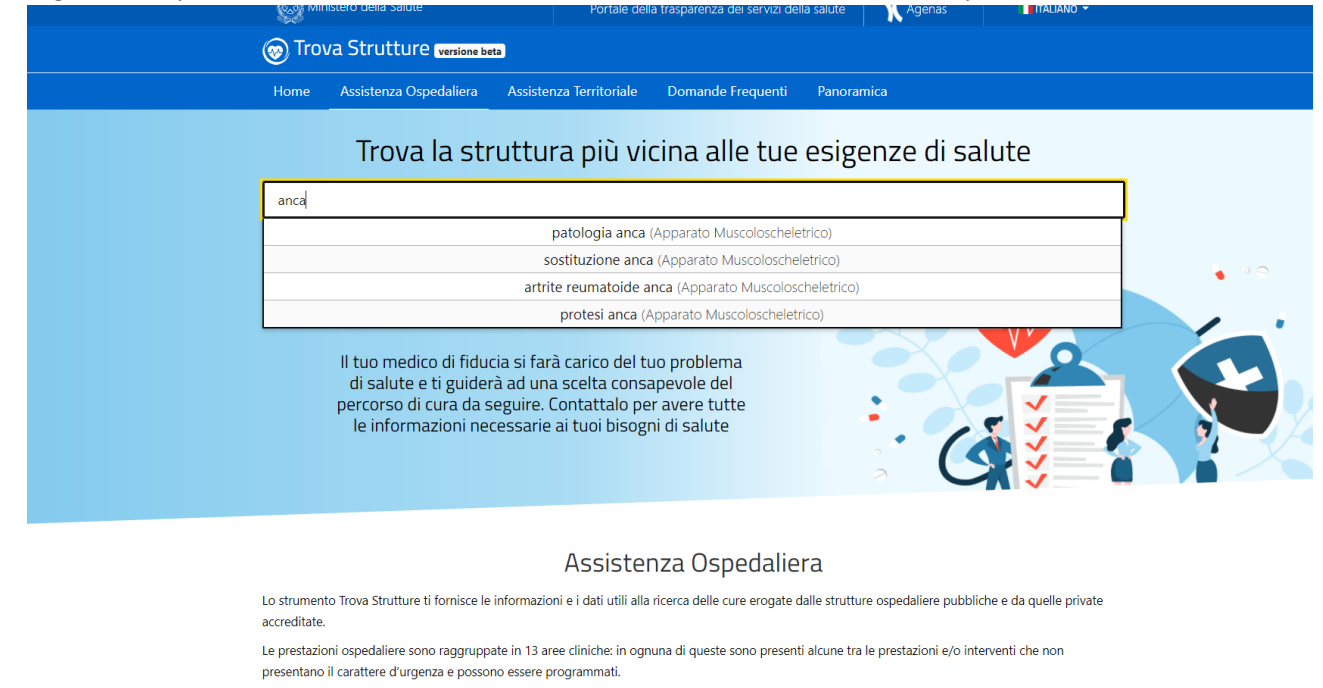

Compare la finestra per la ricerca geografica e selezionando "cerca area geografica per nome o struttura" impostando Roma (provincia) compare la seguente finestra:

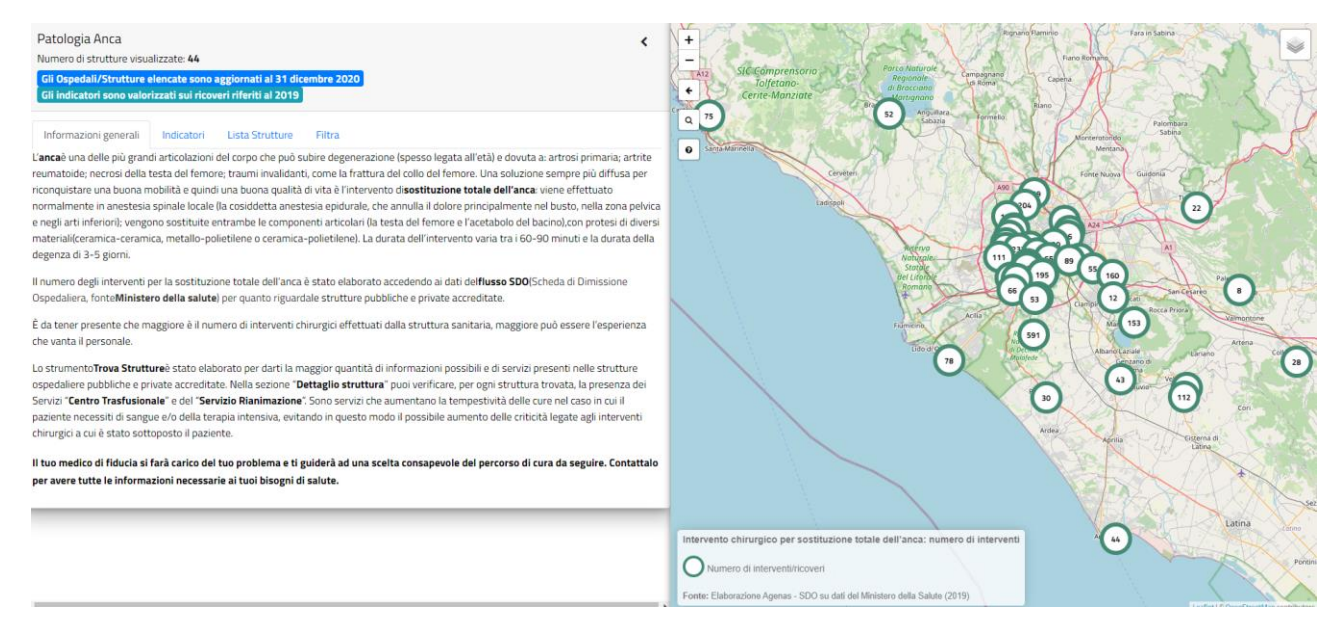

Cliccando su "lista strutture" è possibile visualizzare l'elenco delel strutture corredate degli indicatori PNE

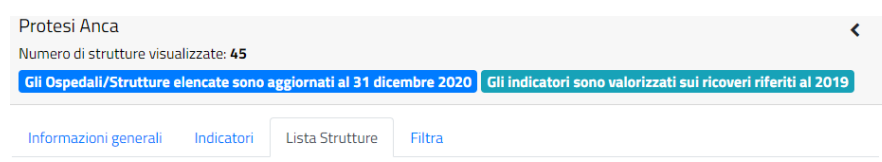

Di seguito è visualizzato l'elenco delle strutture selezionate in base ai criteri di ricerca impostati, utilizzando le icone della colonna "STRUMENTI" può nell'ordine:

- Effettuare uno zoom in mappa alla Struttura
- Visualizzare le informazioni di dettaglio della Struttura
- Aggiungere la Struttura all'elenco delle strutture da confrontare

| Esporta in Excel                              |               |                 |                                                            |                                                                      |                                                                                 | Cerca:    |
|-----------------------------------------------|---------------|-----------------|------------------------------------------------------------|----------------------------------------------------------------------|---------------------------------------------------------------------------------|-----------|
| Nome                                          | Comune<br>¢   | Provincia<br>\$ | Intervento di<br>protesi di anca:<br>numero di<br>ricoveri | Intervento di<br>protesi di anca:<br>riammissioni a 30<br>giorni (%) | Intervento di protesi di<br>anca: revisione entro 2<br>anni dall intervento (%) | STRUMENTI |
| AURELIA HOSPITAL                              | ROMA          | RM              | 203                                                        | 3,10                                                                 | 1,69                                                                            |           |
| AZ. OSP. UNIV.<br>POLICLINICO TOR<br>VERGATA  | ROMA          | RM              | 255                                                        | 5,37                                                                 | 1,83                                                                            |           |
| AZ.OSP.SAN<br>CAMILLO-FORLANINI               | ROMA          | RM              | 223                                                        | 5,59                                                                 | 1,11                                                                            |           |
| AZIENDA OSP.<br>S.GIOVANNI<br>ADDOLORATA ROMA | ROMA          | RM              | 264                                                        | 8,76                                                                 | 1,10                                                                            |           |
| AZIENDA<br>OSPEDALIERA<br>SANT'ANDREA         | ROMA          | RM              | 169                                                        | 4,4B                                                                 | 1,39                                                                            |           |
| C.D.C. I.N.I. SRL                             | GROTTAFERRATA | RM              | 146                                                        | 2,90                                                                 | 2,07                                                                            |           |
| C.D.C. MADONNA                                |               |                 |                                                            |                                                                      |                                                                                 |           |

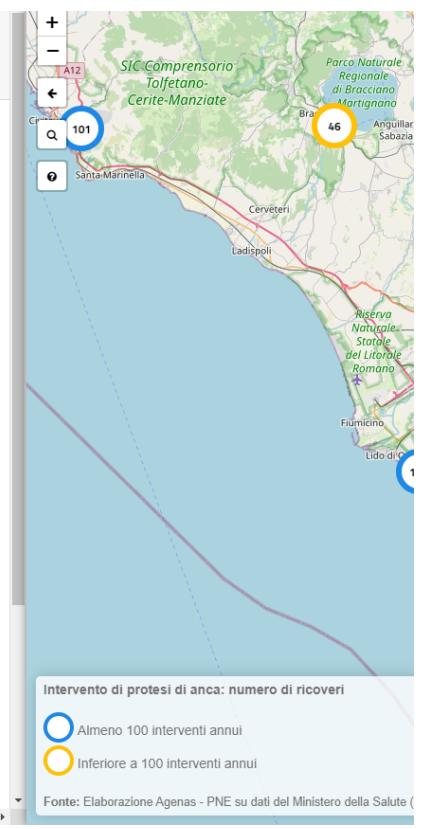

# 2. Assistenza territoriale

Di seguito una ricerca per salute mentale, la regione Umbria e, dopo aver zommato per restingere un po' il campo, attiverei i tematimi dei MMG

|         | Home                                           | Assistenza Ospedaliera                                                                                                    | Assistenza Territoriale                                                                                                    | Guida Al Servizio                                                                    | Panoramica                                                                                                    |
|---------|------------------------------------------------|----------------------------------------------------------------------------------------------------|----------------------------------------------------------------------------------------------------|--------------------------------------------------------------------------------------|----------------------------------------------------------------------------------------------------|
|         |                                                |                                                                                                    | Assiste                                                                                                    | nza Territori                                                                        | ale                                                                                                    |
| L<br>ii | Lo strumen<br>infermierist<br>per ricevere     | to Trova Strutture ti fornisce le<br>iche, palliative, riabilitative e so<br>e sostegno e cura per le tue esi                                                                                                    | informazioni per trovare le si<br>ociali) in continuità assistenzia<br>genze di salute.                                                                         | rutture pubbliche e prive<br>le con le strutture ospec                               | ate accreditate che erogano prestazioni (mediche,<br>daliere. Puoi verificare quali siano le strutture a te più vicine                                                                   |
| l       | Il tuo medi<br>di salute                       | ico di fiducia ti affianca nella                                                                                                    | scelta più consapevole e re                                                                                                    | sponsabile. Contattalo                                                               | per avere tutte le informazioni necessarie ai tuoi bisogni                                                                                                    |
| F       | All'interno d                                  | del Trova Strutture trovi 5 aree                                                                                                    | di riferimento per quanto co                                                                                                    | ncerne l'assistenza territo                                                          | oriale:                                                                                                    |
|         | <u>     Bis</u>                                | turbi dell'alimentazione                                                                                                    |                                                                                                    |                                                                                      | ~                                                                                                    |
|         | Anz                                            | ziani - non autosufficienza e de                                                                                                    | emenze                                                                                                    |                                                                                      | ~                                                                                                    |
|         | 🔏 Dip                                          | endenze patologiche                                                                                                    |                                                                                                    |                                                                                      | ~                                                                                                    |
|         | <u> </u> Cur                                   | r <u>e palliative</u>                                                                                                    |                                                                                                    |                                                                                      | ~                                                                                                    |
|         | <u>@</u> Sali                                  | <u>ute mentale</u>                                                                                                    |                                                                                                    |                                                                                      | ~                                                                                                    |
|         | Nell'amb<br>affiancar<br>del pazie<br>Nell'amb | oito della tutela della salute mer<br>re e supportare le persone che p<br>ente.<br>oito di questa area, attraverso lo<br>Centro di Salute Mentale<br>Centro di Neuropsichiatria dell'<br>Residenze Terapeutico-Riabilita | itale, il percorso di cura si svolç<br>resentano disturbi mentali, dis<br>strumento Trova Strutture puc<br>Infanzia e Adolescenza<br>tive e Socio-Riabilitative | je all'interno di un proget<br>ponendo assistenza e sos<br>i trovare, al momento, le | tto individuale e personalizzato. L'obiettivo è quello di<br>stegni adeguati per il mantenimento dell'equilibrio generale<br>informazioni relative alle seguenti strutture territoriali: |
|         | Se vuoi a                                      | Centri Diurni<br>avere informazioni più dettagliat                                                                                                    | te sulle strutture territoriali, <u>CL</u>                                                                                                    | ICCA QUI                                                                             |                                                                                                    |

#### SALUTE MENTALE

| SALUTE MENTALE <                                                                                                    |                                                                                                    |
|----------------------------------------------------------------------------------------------------|----------------------------------------------------------------------------------------------------|
| Numero di strutture visualizzate: 138                                                                                                    | e - Postacione - Mondola                                                                                                    |
| Gli Ospedali/Strutture elencate sono aggiornati al 31 dicembre 2020                                                                                                    | n € Figure (ring)<br>€ Figure (ring)                                                                                                    |
| Informazioni generali Lista Strutture Filtra                                                                                                    | radition<br>r Q hurri san bayean<br>a hurri san bayean<br>Santapolo<br>Santapolo<br>Capita Perjula                                                                                                    |
| I problemi connesia illa salute mentale si presentano in tutte le fasce d'età, senza particolari differenza di genere, e sona associati a<br>difficoltà nello svolgimento delle attività quotidiane nel lavoro, nei rapporti interpersonali, in quelli familiari. Spesso alimentano forme di<br>indifferenza, di emaginazione e di esclusione sociale. Il trattamento di tali disturbi richiede strutture e personale altamente specializzati<br>per poter assicurare un approccio interdisciplinare a tutti i livelli di assistenza.<br>Il progetto di cura condiviso con il paziente inizia con l'accesso al percorso terapeutico presso il <b>Centro di Salute Mentale</b> (ISMI) o il <b>Centro</b><br><b>di Neuropsichiatria dell'Infanzia e dell'Infanzia e con l'accesso al percorso terapeutico presso il Centro di Salute Mentale</b> (ISMI) o il <b>Centro</b><br><b>di Neuropsichiatria dell'Infanzia e dell'Infanzia e con l'accesso al percorso terapeutico presso il Centro di Salute Mentale</b> (ISMI) o il <b>Centro</b><br><b>di Neuropsichiatria dell'Infanzia e dell'Infanzia e con l'accesso al percorso terapeutico presso il Centro di Salute Mentale</b> (ISMI) o il <b>Centro</b><br><b>di Neuropsichiatria dell'Infanzia e dell'Infanzia e con solo del programma terapeutico (piscoterapia individuale, familiare, di grupopi e farmacologico più<br/>appropriato e definiscono le procedure per l'erogazione del programma stesso (se in <b>ambulatorio</b>, oppure, nei casi più gravi, presso<br/><b>strutture residenziali o semi residenziali a carattere socio riabilitativo).</b><br/>Attraverso Il Trova Strutture è possibile individuare le strutture più vicine alle esigenze di cura e assistenza, selezionando l'area di<br/>riferimento. In questo modo è possibile individuare la struttura più vicine a casa ma anche la rete di intervento completa, in tutti i</b> | Arszo     Arszo     A      |
| vari inelli di assistenza, che garantisce il percorso di cura più appropriato per il paziente e il sostegno più adatto per la sua famiglia.<br>Il tuo medico di fiducia può affiancarti nella scelta più consapevole e responsabile. Contattalo per avere tutte le informazioni<br>necessarie ai tuoi bisogni di salute                                                                                                    | SALUTE MENTALE                                                                                                    |
|                                                                                                    | Ambulatori, centro di salute mentale , centro di neuropsichatria dell'infanzia e dell'adolescenza     Ambulatori, centro di salute mentale , centro di neuropsichatria dell'infanzia e dell'adolescenza     Contro diuri     Contro diuri      Contro diuri      Contro dinteri      Contro dinteri      Contro dinteri      Contro diuri        |
|                                                                                                    | Note: Elaborazione Agenas su dali Ministero della Salute - anno 2019 una con con 2019 unatori della dalla da |

#### SALUTE MENTALE

Numero di strutture visualizzate: 138 Gli Ospedali/Strutture elencate sono aggiornati al 31 dice

Informazioni generali Lista Strutture Filtra

Di seguito è visualizzato l'elenco delle strutture selezionate in base ai criteri di ricerca impostati, utilizzando le icone della colonna "STRUMENTI" può nell'ordine:

- Effettuare uno zoom in mappa alla Struttura
  Visualizzare le informazioni di dettaglio della Struttura
  Aggiungere la Struttura all'elenco delle strutture da confrontare

| Esporta in Excel                                     |                                                     |             | Ce                   | erca:       |          |
|------------------------------------------------------|-----------------------------------------------------|-------------|----------------------|-------------|----------|
| Nome                                                 | A                                                   | indirizzo 🛊 | Comune 🍦             | Provincia 🛊 | STRUMENT |
| AIRONE Comunità Orvieto Scalo                        | LOCALITÀ SAN GIORGIO, 7                             |             | ORVIETO              | TR          | 8        |
| Ambulatorio Centro Sagittario                        | VIALE TRIESTE, 46/E                                 |             | TERNI                | TR          | 8        |
| Ambulatorio CSM Spoleto                              | PIAZZA MATTEOTTI, 4 FRAZ. BASTARDO                  |             | giano<br>Dell'Umbria | PG          | 8        |
| Ambulatorio CSM Valnerina                            | VIA DELL'OSPEDALE STRUTTURA PRESSO<br>PREFABBRICATO |             | NORCIA               | PG          | 8        |
| AMBULATORIO D.C.A.                                   | VIA CESIA, 65                                       |             | TODI                 | PG          | 8        |
| Ambulatorio DCA Spello Disturbi Alimentari           | VIA DELLA LIBERAZIONE                               |             | SPELLO               | PG          | 8        |
| Ambulatorio Disturbi del Comportamento<br>Alimentare | VIALE TRIESTE, 46                                   |             | TERNI                | TR          | 8        |
| Ambulatorio Servizio Psichiatrico Diagnosi e<br>Cura | VIA TRISTANO DI JOANNUCCIO, 2                       |             | TERNI                | TR          | 8        |
| C.D. RIABILITAZIONE PSICOSOCIALE BASTIA              | VIA PETRARCA, 24                                    |             | BASTIA               | PG          | 8        |
| C & M AITO TEVEDE                                    | VIA MONSICNOR DIECCL A                              |             | CITTA: DI CASTELLO   | 00          | 0        |

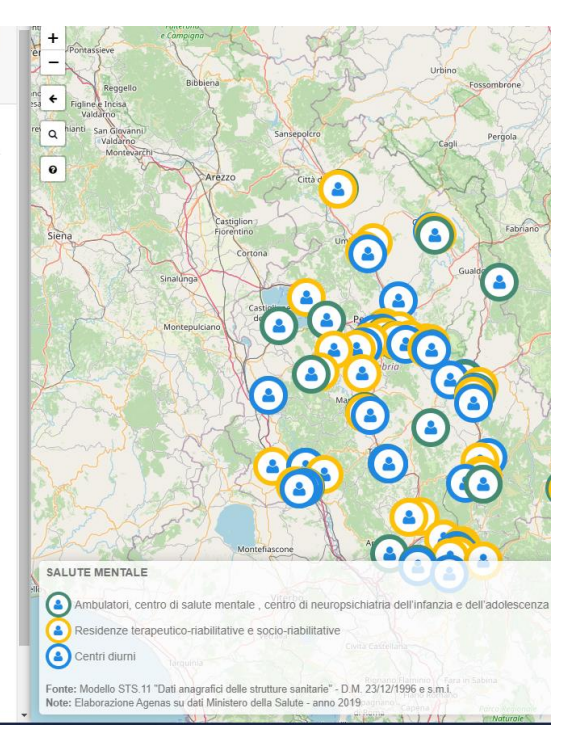

•••